### • Kliknite pod RESTORAN na Lokacije .

| Dashboard           |                       |                      |                                |             |       |                       |               | =                          | 0         |
|---------------------|-----------------------|----------------------|--------------------------------|-------------|-------|-----------------------|---------------|----------------------------|-----------|
| DASHBOARD           |                       |                      |                                |             |       |                       |               |                            |           |
| 🖶 RESTAURANT 🗸 🗸    |                       |                      |                                |             |       |                       |               |                            |           |
| Locations           | Total Orders<br>O     |                      | Total Pick-up Orders<br>€ 0.00 |             |       | Total Sales<br>€ 0.00 |               |                            |           |
| Legal Information   | 1                     |                      |                                |             |       |                       |               |                            |           |
| H   KITCHEN   <     |                       |                      |                                |             |       |                       |               |                            |           |
| ⊯ SALES <           | Total Delivery Orders |                      | Total Orders Completed         |             |       | Total Lost Sales      |               |                            |           |
| 🗠 MARKETING <       | € 0.00                |                      | 0                              |             |       | € 0.00                |               |                            |           |
| LOCALISATION <      | Reports Chart         |                      |                                |             |       |                       |               |                            |           |
| 🖌 TOOLS <           |                       |                      |                                |             |       |                       |               | 🗯 July 19, 2022 - August 1 | 7, 2022 🝷 |
| rension : 71c51aa5a |                       |                      |                                | Orders      |       |                       |               |                            |           |
|                     | 1                     |                      |                                |             |       |                       |               |                            |           |
|                     |                       |                      |                                |             |       |                       |               |                            |           |
|                     |                       |                      |                                |             |       |                       |               |                            |           |
|                     |                       |                      |                                |             |       |                       |               |                            |           |
|                     |                       |                      |                                |             |       |                       |               |                            |           |
|                     |                       |                      |                                |             |       |                       |               |                            |           |
|                     |                       |                      |                                |             |       |                       |               |                            |           |
|                     |                       |                      |                                |             |       |                       |               |                            |           |
|                     |                       |                      |                                |             |       |                       |               |                            |           |
|                     |                       |                      |                                |             |       |                       |               |                            |           |
|                     | 0                     |                      |                                |             |       |                       |               |                            | -         |
|                     | Jul 19 Jul 21         | Jul 23 Jul 25 Jul 27 | Jul 29 Jul 31                  | Aug 2 Aug 4 | Aug 6 | Aug 8 J               | Aug 10 Aug 12 | Aug 14                     | Aug 16    |
|                     |                       |                      |                                |             |       |                       |               |                            |           |

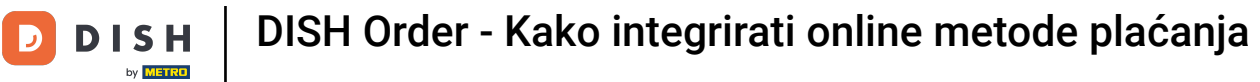

# • Kliknite na ikonu olovke .

| E Locations       |     |                         |            |                |               |          |                                                   | = 0                                   |
|-------------------|-----|-------------------------|------------|----------------|---------------|----------|---------------------------------------------------|---------------------------------------|
| 🔹 DASHBOARD       |     | Download CSV list       |            |                |               |          |                                                   |                                       |
| RESTAURANT        | - 0 | NAME                    | CITY       | OFFER DELIVERY | OFFER PICK-UP | STATUS   | LINK                                              | =                                     |
| Locations         |     | 🖋 testaurant Pico Bello | Düsseldorf | Enabled        | Enabled       | Disabled | https://pico-bello.order.acc.app.hd.digital/menus |                                       |
| Legal Information |     |                         |            |                |               |          |                                                   |                                       |
| 1 KITCHEN         | <   |                         |            |                |               |          |                                                   |                                       |
| ା SALES           | <   |                         |            |                |               |          |                                                   |                                       |
| MARKETING         | <   |                         |            |                |               |          |                                                   |                                       |
| LOCALISATION      | <   |                         |            |                |               |          |                                                   |                                       |
| ⊁ TOOLS           | <   |                         |            |                |               |          |                                                   |                                       |
| ermon - 71051ea5a |     |                         |            |                |               |          |                                                   |                                       |
|                   |     |                         |            |                |               |          |                                                   |                                       |
|                   |     |                         |            |                |               |          |                                                   |                                       |
|                   |     |                         |            |                |               |          |                                                   |                                       |
|                   |     |                         |            |                |               |          |                                                   |                                       |
|                   |     |                         |            |                |               |          |                                                   |                                       |
|                   |     |                         |            |                |               |          |                                                   |                                       |
|                   |     |                         |            |                |               |          |                                                   |                                       |
|                   |     |                         |            |                |               |          |                                                   |                                       |
|                   |     |                         |            |                |               |          |                                                   |                                       |
|                   |     |                         |            |                |               |          |                                                   | Privacy Settings   FAQ   New Features |

Pritisnite Plaćanja .

| <b>Location</b> Edit           |                                                                                                    | = 0                                                                                                    |
|--------------------------------|----------------------------------------------------------------------------------------------------|----------------------------------------------------------------------------------------------------|
| DASHBOARD     RESTAURANT       | Location Order Settings Opening Hour Payments Delivery                                                 |                                                                                                    |
| Locations<br>Legal Information | Name of the Restaurant<br>Restaurant Pico Bello                                                        |                                                                                                    |
| ₩ KITCHEN <                    | Email janedoetest@test.com                                                                             | Telephone<br>+4912312313                                                                                                    |
| Le Marketing <                 |                                                                                                    | Logo                                                                                                    |
| ⊕ LOCALISATION <               |                                                                                                    | Select a logo for this location.                                                                                                   |
| TOOLS <                        | Header image Select an image for your location that is displayed in the header of your DISH Order page | Webshop Status Disabled If your webshop is open, customers can see it and are able to place online orders Address 1 Metro-Straße 1 |
|                                | Address 2                                                                                              | City                                                                                                    |
|                                | State                                                                                                  | Postcode                                                                                                    |
|                                | Nordrhein-Westfalen                                                                                    | 40235                                                                                                    |
|                                | Country<br>Germany *                                                                                   |                                                                                                    |
|                                |                                                                                                    | Privacy Settings   FAQ   New Features                                                                                              |

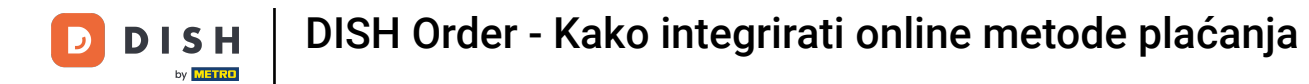

#### U označenom dijelu možete omogućiti/onemogućiti osnovne načine plaćanja.

| Location Edit        |                                                                                                    | = 0 |
|----------------------|----------------------------------------------------------------------------------------------------|-----|
| DASHBOARD            | Location Order Settings Opening Hours Payments Delivery                                                                                                    |     |
| 🖬 RESTAURANT 🗸 🗸     | Location Payment methods                                                                                                    |     |
| Locations            | Select the payment(s) available at this location.                                                                                                    |     |
| Legal Information    | Cash payment<br>Accept cash payments in the restaurant or upon delivery<br>May prior upon delivery<br>May prior upon delivery |     |
| t KITCHEN <          | Leave it empty or zero for unlimited amount.                                                                                                    |     |
| ⊯ SALES <            | Card payment in the restaurant<br>Accept card payments in the restaurant<br>Max order total, Total order value must be less than this to make this payment method active.                                                                                                    |     |
| MARKETING <          | Leave it empty or zero for unlimited amount.                                                                                                    |     |
| LOCALISATION <       | Card payment upon delivery Accept card payments upon delivery                                                                                                    |     |
| 🖌 TOOLS <            | PayPal Direct<br>Accept PayPal online payments on your webshop                                                                                                    |     |
| ersion : 73c61#a5a ; | DISH Order payment integrations                                                                                                    |     |
|                      | DISH Order allows official online payment integrations.<br>Please, start the onboarding processes and select all the payment methods your want to offer.                                                                                                    |     |
|                      | Colline Payment                                                                                                    |     |
|                      | Start Onboarding                                                                                                    |     |
|                      | Online Payment<br>HD pay Accept credit card payments using Stripe<br>HD pay Accept credit card payments using Stripe<br>Leave it empty or zero for unlimited amount.                                                                                                    |     |
|                      | P Online Payment                                                                                                    |     |
|                      | Start Onboarding                                                                                                    |     |
|                      | Paypal<br>Paypal Online Payment using HD Pay<br>Min order total, Total order value must reach before this payment method becomes active.<br>Leave it empty or zero for unlimited amount.                                                                                                    |     |
|                      |                                                                                                    |     |

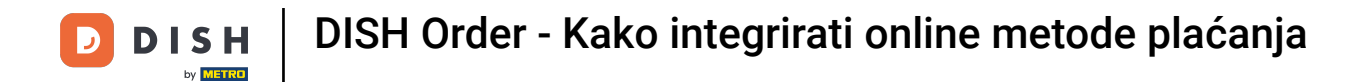

#### • Kako biste integrirali online plaćanje kao način plaćanja, kliknite Start Onboarding .

| Edit       |                                                                                                    |                                                                                                    | = 0 |
|------------|----------------------------------------------------------------------------------------------------|----------------------------------------------------------------------------------------------------|-----|
|            | Location Order Settings Opening Hours Payme                                                                                                    | nts Delivery                                                                                       |     |
| ~ La       | cation Payment methods                                                                                                    |                                                                                                    |     |
| Se         | lect the payment(s) available at this location.                                                                                                    |                                                                                                    |     |
|            | Cash payment<br>Accept cash payments in the restaurant or upon delivery                                                                                                    | 0,00 Max order total, Total order value must be less than this to make this payment method active. |     |
| < 1        |                                                                                                    | Leave it empty or zero for unlimited amount.                                                       |     |
|            | <ul> <li>Card payment in the restaurant<br/>Accept card payments in the restaurant</li> </ul>                                                                                                    | 0,00 Max order total, Total order value must be less than this to make this payment method active. |     |
| <          |                                                                                                    | Leave it empty or zero for unlimited amount.                                                       |     |
|            | Card payment upon delivery<br>Accept card payments upon delivery                                                                                                    |                                                                                                    |     |
|            | PayPal Direct<br>Accept PayPal online payments on your webshop                                                                                                    |                                                                                                    |     |
| D          | SH Order payment integrations                                                                                                    |                                                                                                    |     |
|            |                                                                                                    |                                                                                                    |     |
| Di:<br>Pie | H Order allows official online payment integrations.<br>ase, start the onboarding processes and select all the payme<br>Colline Payment<br>Start Onboarding<br>Online Payment<br>HD pay Accept credit card payments using Stripe | ent methods your want to offer.                                                                    |     |
|            | Chine Payment HD pay Accept credit card payments using Stripe Online Payment HD pay Accept credit card payments using Stripe Online Payment HD pay Accept credit card payments using Stripe Online Payment Start Onboarding      | ent methods your want to offer.                                                                    |     |

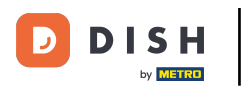

#### Odaberite vrstu svoje djelatnosti i kliknite Nastavi .

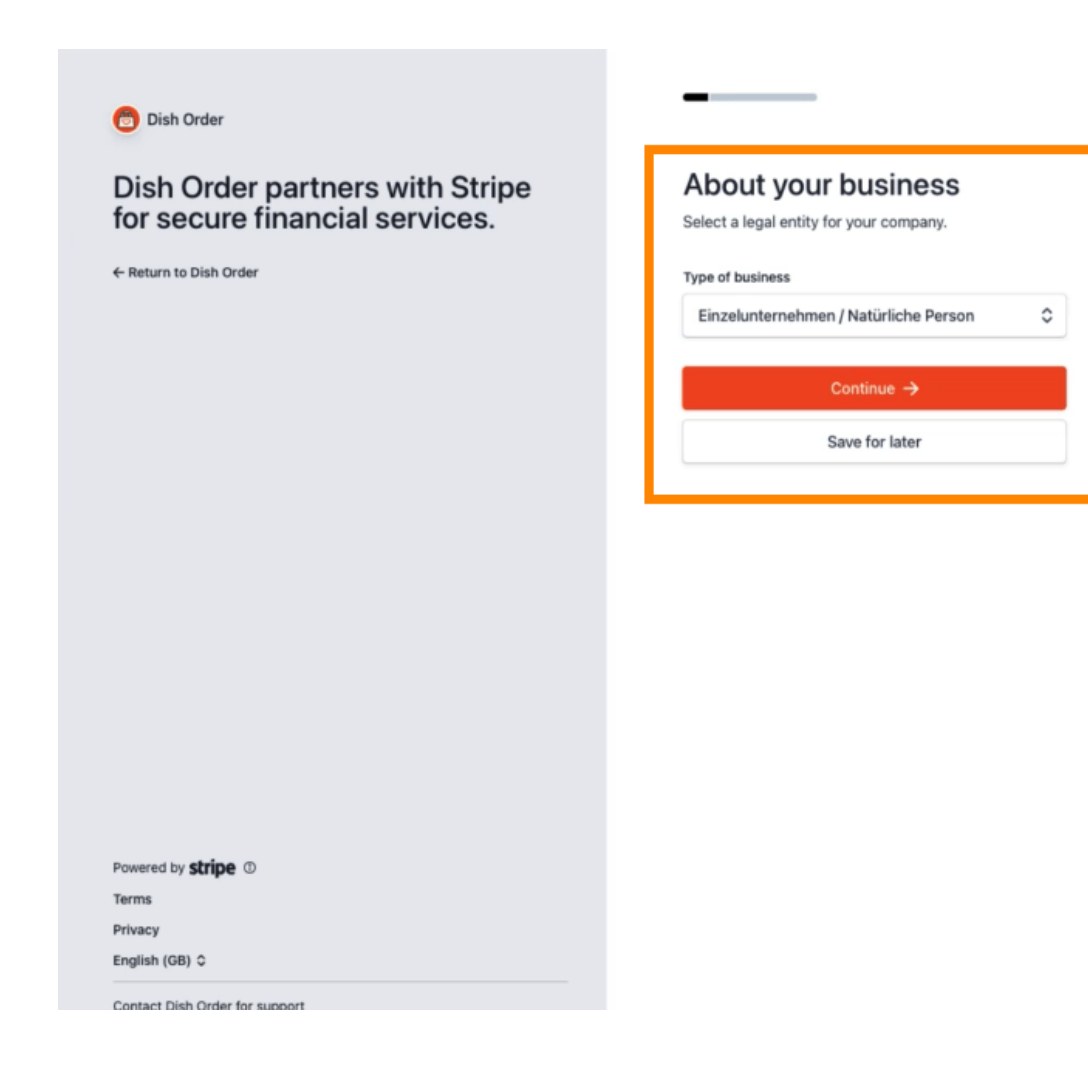

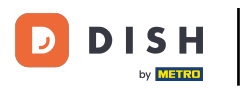

#### Unesite svoje osobne podatke i kliknite Nastavi .

| Your legal name         First name         Last name         Last name         you@example.com         DD / MM / YYYY         Home address         Germany<         Address line 1         Address line 2         Postel code         Terms         Pivacy                                                                                                    | Dish Order partners with Stripe<br>for secure financial services. | Verify your personal details<br>Stripe collects this information to verify your identity<br>and keep your account safe. |
|----------------------------------------------------------------------------------------------------|-------------------------------------------------------------------|----------------------------------------------------------------------------------------------------|
| Fist name  Last name  Last name  Semil address  you@example.com  Date of birth  DD / MM / YYYY  Home address  Germany  Address line 1  Address line 2  Postal code  City  Privacy                                                                                                    |                                                                   | Your legal name                                                                                                    |
| Last name  Last name   Last name                                                                                                    |                                                                   | First name                                                                                                    |
| Powered by stripe ℃<br>Terms Privacy Powered by stripe ①                                                                                                    |                                                                   | Last name                                                                                                    |
| you@example.com<br>Date of birth<br>DD / MM / YYYY<br>Home address<br>Germany ↓<br>Address line 1<br>Address line 2<br>Postel code<br>Terms Poivacy<br>Privacy                                                                                                    |                                                                   | Email address                                                                                                    |
| Powered by <b>stripe</b><br>Terms Powered by <b>stripe</b><br>Terms Powered by <b>Stripe</b><br>Terms Powered by <b>Stripe</b><br>Terms P |                                                                   | you@example.com                                                                                                    |
| DD / MM / YYYY<br>Home address<br>Germany ↓<br>Address line 1<br>Address line 2<br>Postal code<br>Terms City<br>Privacy                                                                                                    |                                                                   |                                                                                                    |
| Home address         Germany<         Address line 1         Address line 2         Powered by stripe ①         Terms         Privacy                                                                                                    |                                                                   | Date of birth                                                                                                    |
| Germany       Address line 1       Address line 2       Powered by stripe ①       Terms     City       Privacy                                                                                                    |                                                                   | Date of birth DD / MM / YYYY                                                                                            |
| Address line 1       Address line 2       Powered by stripe ①       Terms       Pixacy                                                                                                    |                                                                   | Date of birth DD / MM / YYYY Home address                                                                               |
| Address line 2       Powered by stripe ①       Terms       Pilvacy                                                                                                    |                                                                   | Date of birth DD / MM / YYYY Home address Germany                                                                       |
| Powered by <b>stripe</b> Postal code Postal code City Privacy                                                                                                    |                                                                   | Date of birth DD / MM / YYYY Home address Germany Address line 1                                                        |
| Terms City Privacy                                                                                                    |                                                                   | Date of birth DD / MM / YYYY Home address Germany Address line 1 Address line 2                                         |
| Privacy                                                                                                    | Powered by <b>strine</b> 0.                                       | Date of birth DD / MM / YYYY Home address Germany Address line 1 Address line 2 Postal code                             |
|                                                                                                    | Powered by <b>stripe</b> ①<br>Terms                               | Date of birth DD / MM / YYYY Home address Germany Address line 1 Address line 2 Postal code City                        |

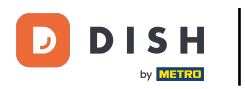

#### Odaberite svoju djelatnost i kliknite Nastavi .

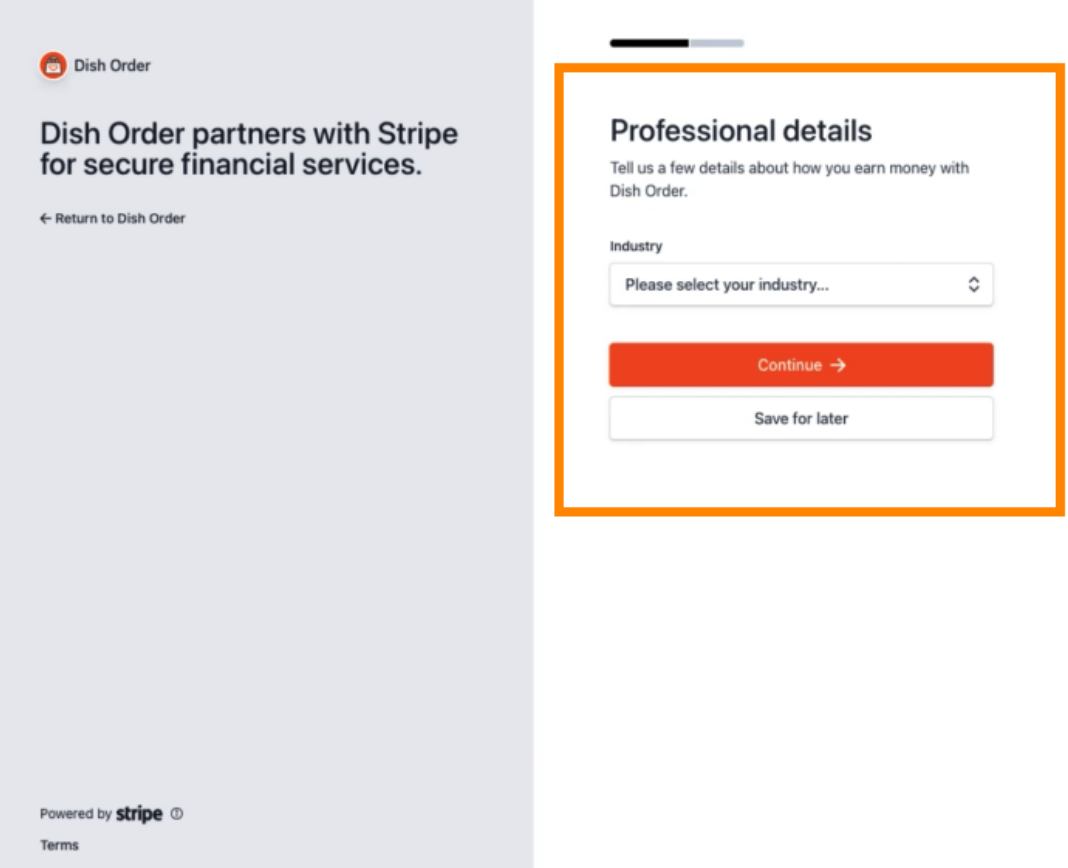

Privacy

English (GB) 🗘

Contact Dish Order for support

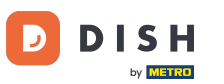

Pregledajte svoje podatke i kliknite Pošalji .

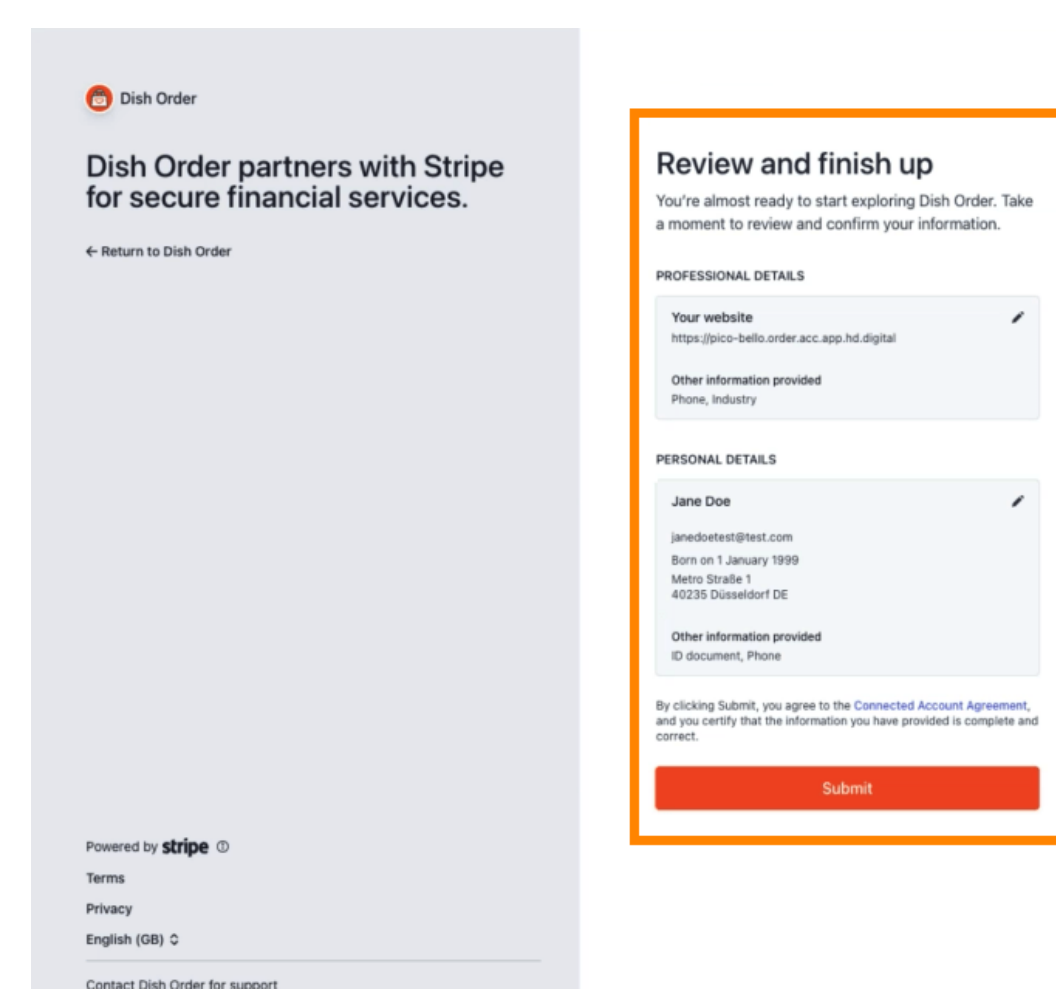

9 od 16

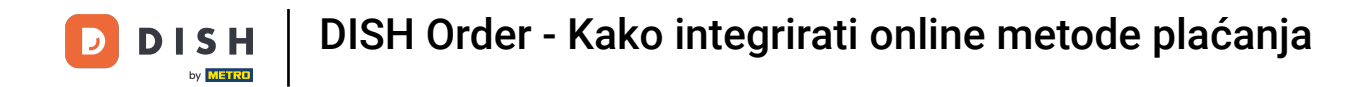

Odaberite željeni period isplate, unesite svoj IBAN, prihvatite uvjete i kliknite Pošalji.

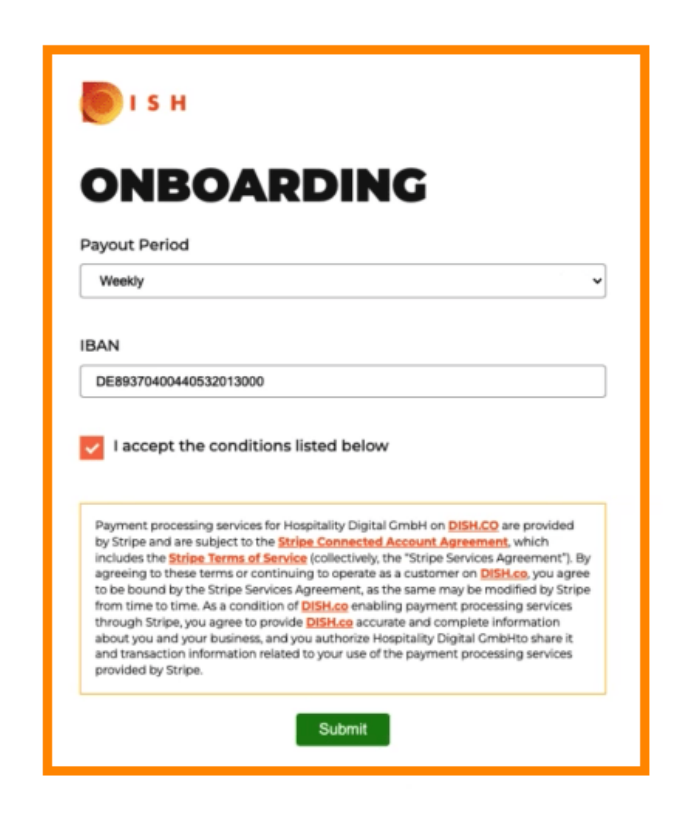

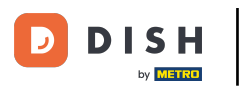

#### Pregledajte podatke i kliknite Pošalji .

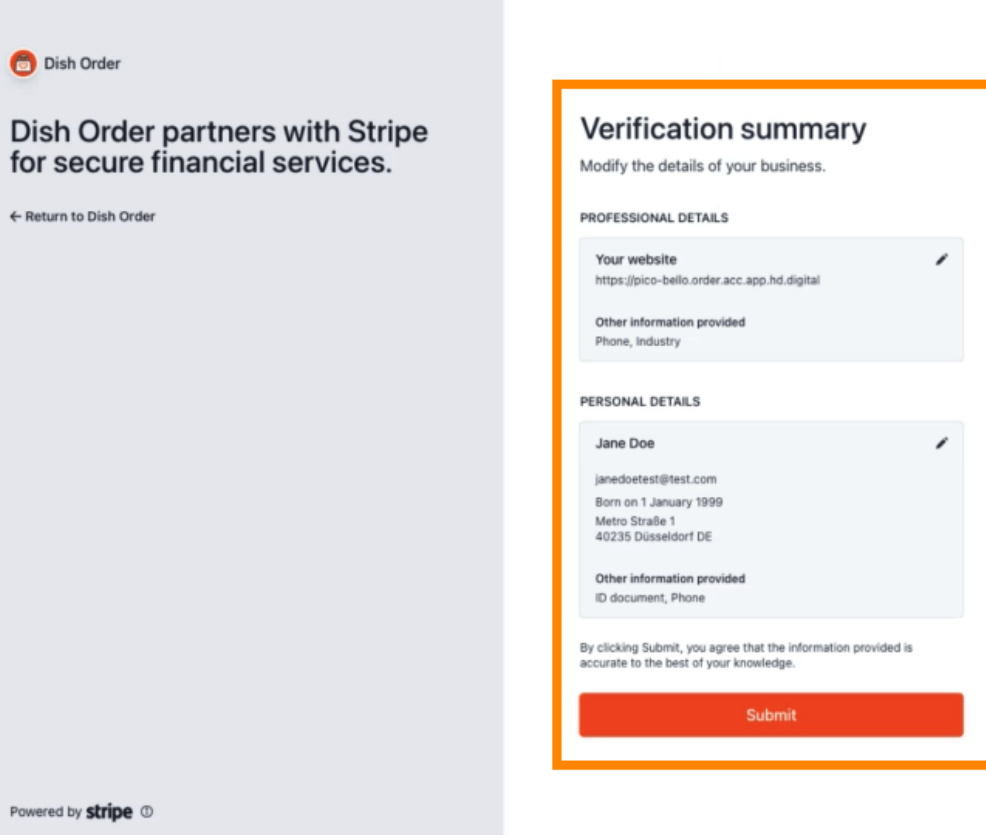

Terms

Privacy

English (GB) 🗘

Contact Dish Order for support

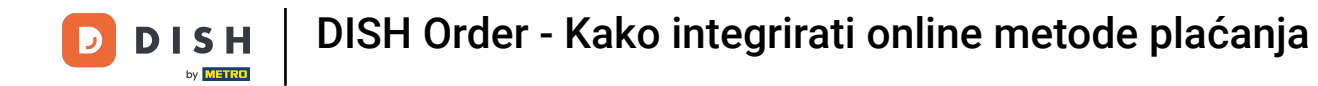

Uspješno ste integrirali online plaćanje u DISH Order.

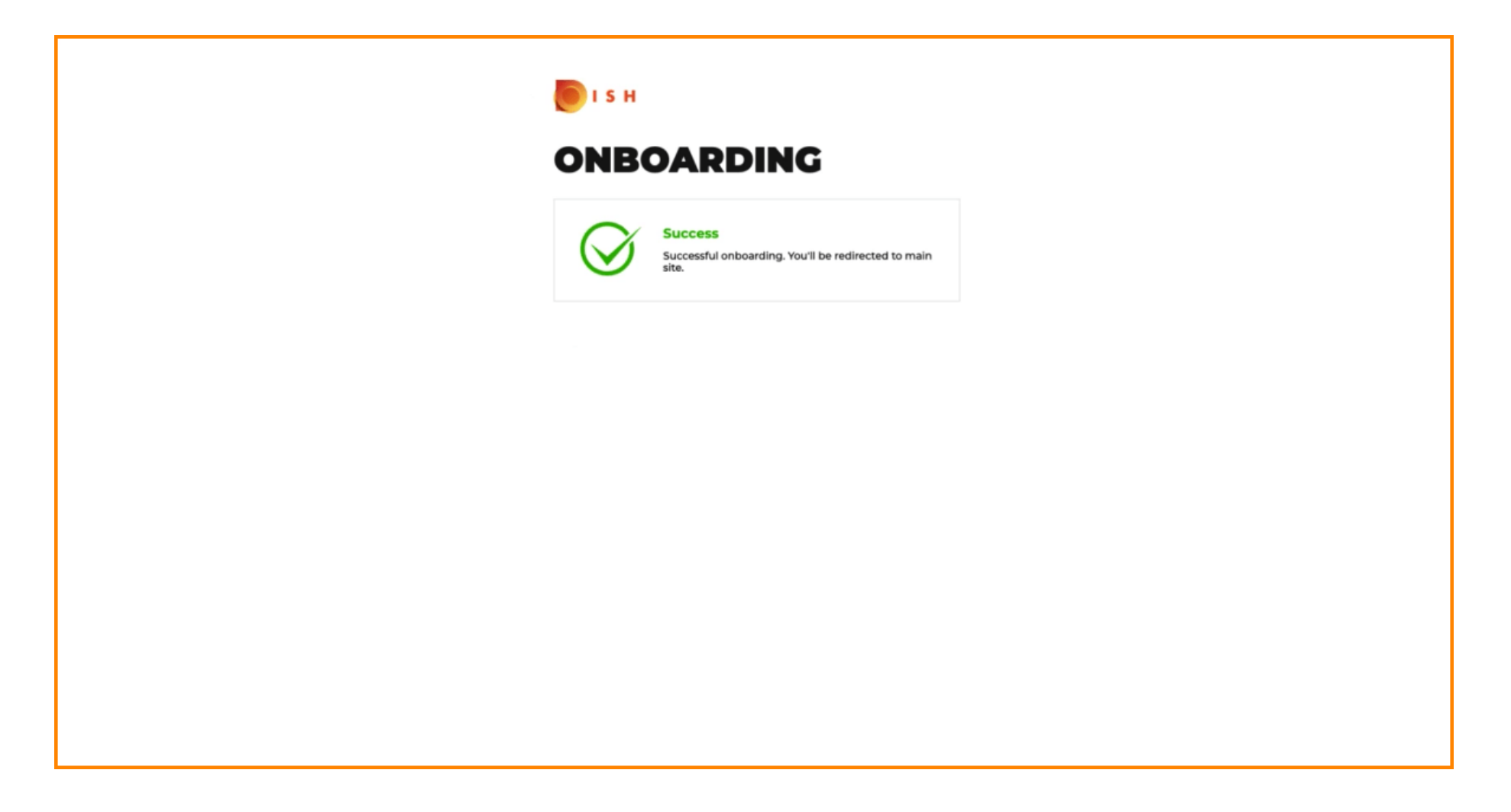

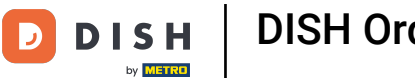

## Aktivirajte okvir za online plaćanje .

| Location Edit    |                                                                                                    |                                                                                                    | = 0                                   |
|------------------|----------------------------------------------------------------------------------------------------|----------------------------------------------------------------------------------------------------|---------------------------------------|
| 🔁 DASHBOARD      | Location Payment methods                                                                                                    |                                                                                                    |                                       |
| 🖶 RESTAURANT 🗸 🗸 | Select the payment(s) available at this location.                                                                                                    |                                                                                                    |                                       |
| Locations        | Cash payment<br>Accept cash payments in the restaurant or upon delivery                                                                                                    | O.00 Max order total, Total order value must be less than this to make this payment method active. Leave it empty or zero for unlimited amount.                                                                                                    |                                       |
| 11 KITCHEN <     | Card payment in the restaurant<br>Accept card payments in the restaurant                                                                                                    | 0.00 Max order total, Total order value must be less than this to make this payment method active. Leave it empty or zero for unlimited amount.                                                                                                    |                                       |
| LE SALES <       | Card payment upon delivery<br>Accept card payments upon delivery                                                                                                    |                                                                                                    |                                       |
| ⊕ LOCALISATION < | PayPal Direct<br>Accept PayPal online payments on your webshop                                                                                                    |                                                                                                    |                                       |
| 🖌 TOOLS <        | DISH Order payment integrations                                                                                                    |                                                                                                    |                                       |
|                  | DISH Order allows official online payment integrations. Please, start the onboarding processes and select all the payment is the online Payment Change Business account data Change Bank Account Online Payment HD pay Accept credit card payments using Stripe | t data  t data  f data  f data |                                       |
|                  | Online Payment     Start Onboarding     Paypal     Paypal     Paypal Online Payment using HD Pay                                                                                                    | Min order total, Total order value must reach before this payment method becomes active.<br>Leave it empty or zero for unlimited amount.                                                                                                    |                                       |
|                  |                                                                                                    |                                                                                                    | Privacy Settings   FAQ   New Features |

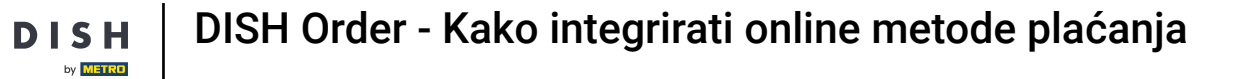

#### Pritisnite Spremi i zatvori .

| <b>Location</b> Edit         |                                                                                                    | - 0 |
|------------------------------|----------------------------------------------------------------------------------------------------|-----|
| B DASHBOARD                  | Save & Close                                                                                                    |     |
| 🖬 RESTAURANT 🗸 🗸             | Location Order Settings Opening Hours Payments Delivery orderdirect                                                                                                    |     |
| Locations                    | Location Payment methods                                                                                                    |     |
| Legal Information            | Select the payment(s) available at this location.                                                                                                    |     |
| *!         kitchen         < | Cash payment<br>Accept cash payments in the restaurant or upon delivery 0.00                                                                                                    |     |
| L≝ SALES <                   | Max order total, Total order value must be less than this to make this payment method active.<br>Leave it empty or zero for unlimited amount.                                                         |     |
| 🗠 MARKETING <                | Card payment in the restaurant C 0.00                                                                                                    |     |
| LOCALISATION <               | Max order total, Total order value must be less than this to make this payment method active.<br>Leave it empty or zero for unlimited amount.                                                         |     |
| ₽ TOOLS <                    | Card payment upon delivery Accept card payments upon delivery                                                                                                    |     |
| ersion : 716518454           | PayPal Direct<br>Accept PayPal online payments on your webshop                                                                                                    |     |
|                              | DISH Order payment integrations                                                                                                    |     |
|                              | DISH Order allows official online payment integrations. Please, start the onboarding processes and select all the payment methods your want to offer.                                                 |     |
|                              | stree Online Payment                                                                                                    |     |
|                              | Change Business account data Change Bank Account data                                                                                                    |     |
|                              | Conline Payment HD pay Accept credit card payments using Stripe Min order total, Total order value must reach before this payment method becomes active. Leave it empty or zero for unlimited amount. |     |
|                              | Online Payment                                                                                                    |     |
|                              | Start Onboarding                                                                                                    |     |
|                              | Paypal  Paypal  Paypal Online Payment using HD Pay                                                                                                    |     |

# 10 je to, gotovi ste!

| E Locations       |                         | Location updated succe | ssfully        |               |         | ×                                                 | • 0      |
|-------------------|-------------------------|------------------------|----------------|---------------|---------|---------------------------------------------------|----------|
| 🔹 DASHBOARD       | Download CSV list       |                        |                |               |         |                                                   | T        |
| 🖬 RESTAURANT 🗸 🗸  | NAME                    | CITY                   | OFFER DELIVERY | OFFER PICK-UP | STATUS  | LINK                                              | =        |
| Locations         | 🥒 Restaurant Pico Bello | Düsseldorf             | Enabled        | Enabled       | Enabled | https://pico-bello.order.acc.app.hd.digital/menus |          |
| Legal Information |                         |                        |                |               |         |                                                   |          |
| t KITCHEN <       |                         |                        |                |               |         |                                                   |          |
| L≝ SALES <        |                         |                        |                |               |         |                                                   |          |
| 🗠 MARKETING <     |                         |                        |                |               |         |                                                   |          |
| LOCALISATION <    |                         |                        |                |               |         |                                                   |          |
| 🖌 TOOLS <         |                         |                        |                |               |         |                                                   |          |
| ersion 71651aa8.m |                         |                        |                |               |         |                                                   |          |
|                   |                         |                        |                |               |         |                                                   |          |
|                   |                         |                        |                |               |         |                                                   |          |
|                   |                         |                        |                |               |         |                                                   |          |
|                   |                         |                        |                |               |         |                                                   |          |
|                   |                         |                        |                |               |         |                                                   |          |
|                   |                         |                        |                |               |         |                                                   |          |
|                   |                         |                        |                |               |         |                                                   |          |
|                   |                         |                        |                |               |         |                                                   |          |
|                   |                         |                        |                |               |         | Privacy Settings [FAQ ] New                       | Features |

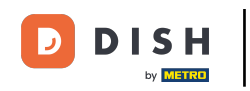

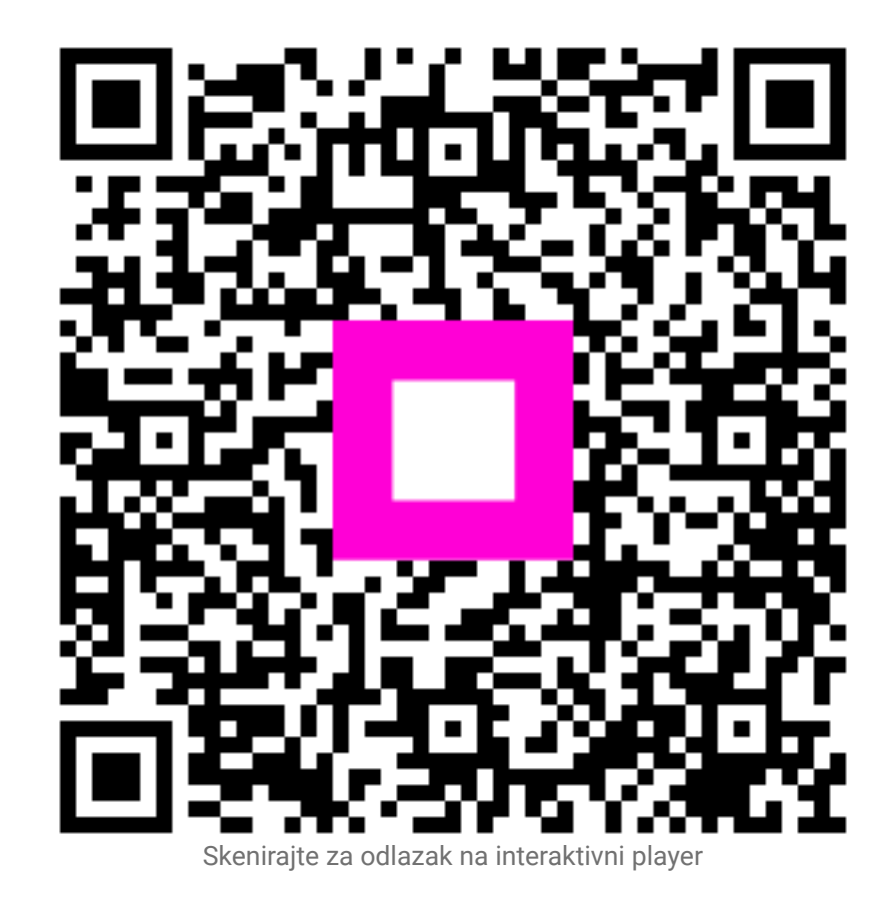